This job aid demonstrates the steps needed to find the agent's commission statement. \*\*If you do not see the commission statements, you do not have permission to access them. Please speak to your agency's administrator for access, not Policy Services.

1. From the Agent Dashboard, click on "Documents."

|   | TERAS FAIR PLAN<br>Association Agent Gateway |                                          |        |            |           |                |                  |                             |                       |               |  |
|---|----------------------------------------------|------------------------------------------|--------|------------|-----------|----------------|------------------|-----------------------------|-----------------------|---------------|--|
| * | Accounts                                     | Policies                                 | Claims | Activities | Documents | Administration | Book Of Business |                             |                       |               |  |
|   |                                              |                                          |        |            |           | Dashboard      |                  | Everything ¥                |                       |               |  |
|   |                                              |                                          |        |            |           |                | OPEN QUOTES      | OPEN POLICY<br>CHANGES<br>O | OPEN<br>CANCELLATIONS | OPEN RENEWALS |  |
|   |                                              | Your Open Activities for the next 7 days |        |            |           |                |                  |                             | iys                   |               |  |

2. Next click on the commission statement you would like to view.

| Documents                     |                                      |
|-------------------------------|--------------------------------------|
| COMMISSION<br>STATEMENTS      |                                      |
| Commission Statements         | Search Documents<br>1 - 25 of 46 < > |
| NAME                          | DATE UPLOADED                        |
| TFPA Commission Statement.pdf | 9/30/22                              |

3. The commission rate on new business is 12.5%. Renewal commission is 10%.

| TEPAT TEXAS F                | AIR PLAN<br>ON    |                   |                |                     |        |               |            |
|------------------------------|-------------------|-------------------|----------------|---------------------|--------|---------------|------------|
| Agent Name:<br>Agent Number: | Commission S      | itatement Period  | : 06/01/20     | )23 - 06/30/        | 2023   |               |            |
| Policy Number                | Policyholder Name | Property Location | Trans Eff Date | Trans Type          | Comm % | Gross Premium | Commission |
| TEPH                         |                   | 1                 | 06/20/2023     | New Business        | 12.5   | 1,620.00      | 202.50     |
|                              |                   |                   |                | Subtotal:           |        | \$1,620.00    | \$202.50   |
|                              |                   |                   |                | Total Monthly Activ | ity:   | \$1,620.00    | \$202.50   |

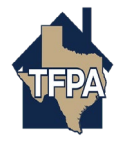